# Wire Transactions

### **Domestic Wire Template Creation**

- 1. Select the 'ACH and Wire' option under the 'Commercial' menu.
- 2. Click the 'New Template' button and select the 'Domestic Wire' option from the drop down menu.

| ជ | Accounts -     | ACH And Wir               | e      |                |                    |                    | Grid List           |
|---|----------------|---------------------------|--------|----------------|--------------------|--------------------|---------------------|
|   | Messages       |                           |        |                |                    |                    |                     |
| ≡ | Chat           | ও Search Filter by Type → |        | New Template 🔺 | One-Time Payment 🗸 |                    |                     |
| ⊟ | Transactions - | Available Tem             | nlato  |                |                    | Single Payment     |                     |
| ₽ | Commercial     | Available Templaces       |        |                | Single Receipt     |                    |                     |
|   |                | Template Name *           | Transi | action Type *  |                    | Payments           | mount * Last Date * |
|   | Users          | Wires                     | Dome   | estic Wire     | 8                  | Collections        |                     |
|   | ACH and Wire   | NAME OF COLUMN            |        |                |                    | Domestic Wire      |                     |
|   | Recipients     | Wire Test                 | Dome   | estic Wire     | 0                  | International Wire |                     |
|   | Subsidiaries   | W                         | Intern | national Wire  | 0                  | Payroll            |                     |

#### Info & Users

- 1. The 'Info & Users' screen allows the user to name the template and to determine who else in the company is allowed access to the template.
- 2. Click the 'Next' button at the bottom of the screen or 'Recipient and Amount' in the workflow ribbon at the top of the page to move to the next step.

| ACH and Wire - Domestic Wire         |                       |            |  |  |  |  |  |
|--------------------------------------|-----------------------|------------|--|--|--|--|--|
| Info & Users                         | Recipient &<br>Amount | Subsidiary |  |  |  |  |  |
| TEMPLATE NAME * Sample Domestic Wire |                       |            |  |  |  |  |  |
| Grant User A                         | Access*               |            |  |  |  |  |  |
| Name                                 |                       |            |  |  |  |  |  |
|                                      | t                     |            |  |  |  |  |  |
| ✓ test2 te                           | st2                   |            |  |  |  |  |  |

#### Recipient & Amount

- 3. The 'Recipient & Amount' screen allows the user to select which recipient is tied to the template and designate a dollar amount.
- 4. Click the 'Next' button at the bottom of the screen or 'Subsidiary" (if applicable) in the workflow ribbon at the top of the page to move to the next step.

NOTE: Recipients with at least one account eligible for Wire transactions will show in the list of recipients to select. The 'Add Recipient' button is used to add a new recipient while remaining within the workflow of the existing payment template.

| ACH and Wire - Domestic Wire                       |                            |  |  |  |  |  |
|----------------------------------------------------|----------------------------|--|--|--|--|--|
| Info & Users Recipient & Subsidiary Account        | Review &<br>Submit         |  |  |  |  |  |
| TEMPLATE NAME:<br>Sample Domestic Wire             |                            |  |  |  |  |  |
| Sampl × Show Recipients                            | Grid List<br>New Recipient |  |  |  |  |  |
| Name  Account Notify Amount Message to Beneficiary |                            |  |  |  |  |  |
| Sample Wi 1234567                                  |                            |  |  |  |  |  |
|                                                    | Cancel                     |  |  |  |  |  |

### Subsidiary

- 5. Select the appropriate 'Subsidiary' to be used for this transaction. If one is not selected, the company name and tax ID associated with the primary corporation will be used.
- 6. Click the 'Next' button at the bottom of the screen or 'Account' in the workflow ribbon at the top of the page to move to the next step.

NOTE: If a company only has one name and tax ID, the 'Subsidiary' tab will not appear in the workflow.

| ACH and Wire - Domestic Wire |                    |            |              |                    |  |  |
|------------------------------|--------------------|------------|--------------|--------------------|--|--|
| Info & Users                 | Recipient & Amount | Subsidiary | Account      | Review &<br>Submit |  |  |
| TEMPLATE NAME:               |                    |            |              |                    |  |  |
| Sample Domestic              | Wire               |            |              |                    |  |  |
| SEND PAYMENT AS:             |                    |            |              |                    |  |  |
| Q2 TEST                      |                    |            |              |                    |  |  |
|                              |                    |            |              |                    |  |  |
| ۹ Search                     |                    |            |              | Grid List          |  |  |
| Name 🔺                       | A                  | CH/Wire    | Company ID 🔺 |                    |  |  |
| Property 1                   | 25 V               | Vire & ACH | *****4646    | Ø                  |  |  |
| Support Te                   | est V              | Vire & ACH | ****1111     | Ø                  |  |  |
| testing                      | V                  | Vire       |              | Ø                  |  |  |
|                              |                    |            |              | Cancel             |  |  |

#### Account

- 7. Select the corresponding offset account for the commercial payment.
- 8. Click the 'Next' button at the bottom of the screen or 'Review & Submit' in the workflow ribbon at the top of the page to move to the nextstep.

| ACH and Wire - Domestic Wire           |                                                                    |                           |                                                              |                                                                                    |                                                                                                 |  |  |  |  |
|----------------------------------------|--------------------------------------------------------------------|---------------------------|--------------------------------------------------------------|------------------------------------------------------------------------------------|-------------------------------------------------------------------------------------------------|--|--|--|--|
| Inf                                    | o & Users                                                          | Recipient & Amount        | Subsidiary                                                   | Account                                                                            | Review &<br>Submit                                                                              |  |  |  |  |
| TEMPLATE NAME:<br>Sample Domestic Wire |                                                                    |                           |                                                              |                                                                                    |                                                                                                 |  |  |  |  |
| Cho<br>्                               | Choose "From" Account                                              |                           |                                                              |                                                                                    |                                                                                                 |  |  |  |  |
|                                        |                                                                    |                           |                                                              |                                                                                    |                                                                                                 |  |  |  |  |
|                                        | Account Nam                                                        | ne 🕶                      | Account Type 🝷                                               | Account Number                                                                     | • Balance •                                                                                     |  |  |  |  |
| V                                      | Account Nam                                                        | ne 🔻<br>Checking          | Account Type 👻<br>Checking                                   | Account Number                                                                     | • Balance •<br>\$66.10                                                                          |  |  |  |  |
|                                        | Account Nam<br>Commercial<br>Support                               | e •                       | Account Type 👻<br>Checking<br>Checking                       | Account Number<br>DDA-XXXXX3572<br>DDA-XXXXX3580                                   | <ul> <li>Balance *</li> <li>\$66.10</li> <li>\$33.85</li> </ul>                                 |  |  |  |  |
|                                        | Account Nam<br>Commercial<br>Support<br>BUSINESS SA                | ne •<br>Checking<br>WINGS | Account Type *<br>Checking<br>Checking<br>Savings            | Account Number<br>DDA-XXXXX3572<br>DDA-XXXXX3580<br>SAV-XXXXX3946                  | <ul> <li>Balance </li> <li>\$66.10</li> <li>\$33.85</li> <li>\$50.00</li> </ul>                 |  |  |  |  |
| 8                                      | Account Nam<br>Commercial<br>Support<br>BUSINESS SA<br>FREE SAVING | ne  Checking WINGS        | Account Type *<br>Checking<br>Checking<br>Savings<br>Savings | Account Number<br>DDA-XXXXX3572<br>DDA-XXXXX3580<br>SAV-XXXXX3946<br>SAV-XXXXX3954 | <ul> <li>Balance</li> <li>\$66.10</li> <li>\$33.85</li> <li>\$50.00</li> <li>\$50.00</li> </ul> |  |  |  |  |

### **Review & Submit**

9. Review the information on the screen for accuracy and then click'Save'.

NOTE: The 'Process Date' field is not required to save the template even though an asterisk marks the field. This is only required when the template is being used to generate a payment.

| ACH and Wire - Do                                              | mestic Wir  | e        |                    |                     |           |
|----------------------------------------------------------------|-------------|----------|--------------------|---------------------|-----------|
| Info & Users Recipier                                          | nt & Subsid | liary    | Account            | Review &<br>Submit  |           |
| TEMPLATE NAME:<br>Sample Domestic Wire                         |             |          |                    |                     |           |
|                                                                |             | SEND PAY | MENT AS            |                     |           |
| TOTAL AMOUNT                                                   |             | FROM AC  | COUNT              |                     |           |
| \$10.00 to 1 recipient                                         |             | Commer   | rcial Checking - [ | DDA-XXXXX3572       |           |
| PROCESS DATE * Select Date RECURRENCE None Selected Recipients | [           | PURPOS   | E FOR PAYMENT      |                     |           |
|                                                                |             |          |                    | C                   | irid List |
| Name 🝷                                                         | Account * N | lotify   | Amount * Me        | essage to Beneficia | iry       |
| Sample Wire Recipient                                          | 1234567 N   | lo       | \$10.00            |                     |           |
| * - Indicates required field                                   | (           | Cancel   | Save               | Draft               | Approve   |

### **Existing Domestic Wire Templates**

1. Click on the pencil icon next to the desired domestic wire template.

| ACH And W       | ire                |        |   |          |          |       | Grid      | List  |
|-----------------|--------------------|--------|---|----------|----------|-------|-----------|-------|
| ۹. Search       | Filter by          | Туре 👻 | N | lew Temp | olate 🚽  | One-T | ime Paym  | ent 🗸 |
| Available Te    | mplates            |        |   |          |          |       |           |       |
| Template Name 🔹 | Transaction Type 🔹 |        |   |          | Last Amo | unt * | Last Date | e *   |
| Wires           | Domestic Wire      | Ø      | ☆ | ſ)       |          |       |           |       |
| Wire Test       | Domestic Wire      | 0      | ☆ | ſ)       |          |       |           |       |

- 2. Confirm the 'Template Name' and 'User Access.'
- 3. Click the 'Next' button at the bottom of the screen or 'Recipient & Amount' in the workflow ribbon at the top of the page to move to the next step once complete.

| ACH and Wire - Domestic Wire       |              |                          |  |  |  |  |
|------------------------------------|--------------|--------------------------|--|--|--|--|
| Info & Users Recipient & Amount Su | bsidiary Acc | count Review &<br>Submit |  |  |  |  |
| TEMPLATE NAME *                    |              |                          |  |  |  |  |
| Wire Test                          |              |                          |  |  |  |  |
| ⓓ ☆<br>Grant User Access*          |              |                          |  |  |  |  |
| ۹ Search                           |              |                          |  |  |  |  |
| Name                               |              |                          |  |  |  |  |
| test test                          |              |                          |  |  |  |  |
| test2 test2                        |              |                          |  |  |  |  |

- 4. Enter the dollar amount for the domestic wire recipient.
- 5. Click the 'Next' button at the bottom of the screen or 'Subsidiary' (if applicable) in the workflow ribbon at the top of the page to move to the nextstep.

| ACH and W                       | lre - Dom             | estic Wire      |                     |                            |
|---------------------------------|-----------------------|-----------------|---------------------|----------------------------|
| Info & Users                    | Recipient &<br>Amount | Subsidiary      | Account             | Review &<br>Submit         |
| TEMPLATE NAME:<br>Wire Test - 숫 |                       |                 |                     |                            |
| ۹ Sampl                         | ×                     | Show Recipients |                     | Grid List<br>New Recipient |
| Name 🔺 🖌                        | Account Notify        | Amount Mes      | sage to Beneficiary |                            |
| Sample Wi 1                     | 1234567               | \$10.00         |                     |                            |
|                                 |                       |                 |                     | Cancel                     |

- 6. Confirm the subsidiary to be used for the Domestic Wire under 'SEND PAYMENT AS'.
- 7. Click the 'Next' button at the bottom of the screen or 'Account' in the workflow ribbon at the top of the page to move to the nextstep.

| ACH                                  | l and Wir                                 | e - Domest            | tic Wire   |              |                    |
|--------------------------------------|-------------------------------------------|-----------------------|------------|--------------|--------------------|
| Info                                 | & Users                                   | Recipient &<br>Amount | Subsidiary | Account      | Review &<br>Submit |
| TEMPL/<br>Wire T<br>SEND P<br>Proper | ATE NAME:<br>est 🟠<br>AYMENT AS<br>ty 125 |                       |            |              | Delete Template    |
| ٩                                    | Search                                    |                       |            |              | Grid List          |
|                                      | Name 🔺                                    | ACł                   | H/Wire     | Company ID 🔺 |                    |
| 8                                    | Property 125                              | Wir                   | re & ACH   | ******4646   | Ø                  |
|                                      |                                           |                       |            |              | Cancel             |

- 8. Confirm the account to be used for the domestic wire.
- 9. Click the 'Next' button at the bottom of the screen or 'Review & Submit' in the workflow ribbon at the top of the page to move to the nextstep.

| ACI              | ACH and Wire - Domestic Wire |                 |                  |                    |  |  |  |
|------------------|------------------------------|-----------------|------------------|--------------------|--|--|--|
| Inf              | o & Users Recipie<br>Amou    | nt & Subsidiary | Account          | Review &<br>Submit |  |  |  |
| TEMPI<br>Wire    | ATE NAME:<br>Test : ☆        |                 |                  | Delete Template    |  |  |  |
| <mark>Cho</mark> | ose "From" Accour            | nt              |                  |                    |  |  |  |
|                  | Account Name *               | Account Type 🝷  | Account Number 🔹 | Balance 🝷          |  |  |  |
|                  | Commercial Checking          | Checking        | DDA-XXXX3572     | \$66.10            |  |  |  |
|                  | Support                      | Checking        | DDA-XXXX3580     | \$33.85            |  |  |  |
|                  | BUSINESS SAVINGS             | Savings         | SAV-XXXXX3946    | \$50.00            |  |  |  |
|                  | FREE SAVINGS                 | Savings         | SAV-XXXXX3954    | \$50.00            |  |  |  |
|                  |                              |                 |                  | Cancel Next        |  |  |  |

10. Designate the 'Process Date' and enter the 'Purpose for Payment.' Next, depending on your access, click 'Draft' or 'Approve.'

| ACH and Wire - Do                | mestic    | WIre      |                  |                        |
|----------------------------------|-----------|-----------|------------------|------------------------|
| Info & Users Recipies<br>Amou    | nt& s     | ubsidiary | Account          | Review &<br>Submit     |
| TEMPLATE NAME:<br>Wire Test : 숫고 |           |           |                  | Delete Template        |
|                                  |           | SEND      | PAYMENT AS       |                        |
|                                  |           | Prop      | erty 125         |                        |
| TOTAL AMOUNT                     |           | FROM      | ACCOUNT          |                        |
| \$10.00 to 1 recipient           |           | Com       | mercial Checking | DDA-XXXXX3572          |
| PROCESS DATE *                   |           | PUF       | POSE FOR PAYMENT |                        |
| 8/23/2016                        |           | ti v      | Vire Test        |                        |
| RECURRENCE                       |           |           |                  |                        |
| Set schedule                     |           |           |                  |                        |
|                                  |           |           |                  |                        |
| Selected Recipients              |           |           |                  |                        |
|                                  |           |           |                  |                        |
|                                  |           |           |                  | Grid List              |
| Name 🝷                           | Account 🔹 | Notify    | Amount 👻 N       | lessage to Beneficiary |
| Sample Wire Recipient            | 1234567   | No        | \$10.00          |                        |
| * - Indicates required field     |           | Cance     | Save             | Draft Approve          |

### Creating a One-Time Domestic Wire Transfer

- 1. Select the 'ACH and Wire' option under the 'Commercial' menu.
- 2. Click the 'One-Time Payment' button and select the 'Domestic Wire' option from the drop down menu.

| ŀ | ACH And Wire    |                    |   |     |              |         | Grid                       | List      |
|---|-----------------|--------------------|---|-----|--------------|---------|----------------------------|-----------|
|   | ۹. Search       | Filter by Type     | - | Nev | w Template 👻 | One     | -Time Payn                 | nent 🔺    |
|   | Available Temp  | lates              |   |     |              | Si      | ngle Payme                 | nt        |
|   | Template Name 🔺 | Transaction Type * |   |     | Last         | Amol Pa | ayments                    |           |
|   | a               | Single Payment     | Ø | ☆   | ۲ <u>)</u>   | Co      | ollections                 |           |
|   | a               | Collections        | Ø | ☆   | â            |         | omestic Win<br>ternational | e<br>Wire |
|   | a               | Single Receipt     | Ø | ☆   | â            | Pa      | ayroll                     |           |
|   | a               | Single Payment     | Ø | ☆   | ũ            | Pá      | ayment Fron                | n File    |

- 3. Select a recipient from the list.
- 4. Enter the dollar amount for the domestic wire.
- 5. Click the 'Next' button at the bottom of the screen or 'Subsidiary' (if applicable) in the workflow ribbon at the top of the page to move to the nextstep.

| ACH and Wire - Domestic Wire                       |               |
|----------------------------------------------------|---------------|
| Recipient & Subsidiary Account Review & Submit     |               |
| One Time Payment                                   |               |
|                                                    | Grid List     |
| Show Recipients                                    | New Recipient |
| Name  Account Notify Amount Message to Beneficiary |               |
| ✓ Sample Wi 1234567 ■ \$10.00                      |               |
|                                                    | Cancel Next   |

- 6. Select the subsidiary for the wiretransaction.
- 7. Click the 'Next' button at the bottom of the screen or 'Account' in the workflow ribbon at the top of the page to move to the nextstep.

NOTE: If a company only has one name and tax ID, the 'Subsidiary' tab will not appear in the workflow.

| AC      | H and Wire - Dom    | nestic Wire |                    |           |
|---------|---------------------|-------------|--------------------|-----------|
| Re<br>A | cipient & Subsidiar | y Account   | Review &<br>Submit |           |
| One     | Time Payment        |             |                    |           |
| SEND    | PAYMENT AS:         |             |                    |           |
| Prope   | rty 125             |             |                    |           |
| ٩       | Search              |             |                    | Grid List |
|         | Name 🔺              | ACH/Wire    | Company ID 🔺       |           |
|         | Property 125        | Wire & ACH  | *****4646          | Ø         |
|         |                     |             |                    | Cancel    |

8. Select the account for the domestic wire transaction.

9. Click the 'Next' button at the bottom of the screen or 'Review & Submit' in the workflow ribbon at the top of the page to move to the next step.

| ACI | ACH and Wire - Domestic Wire                                            |                                                 |                                                                          |                                          |  |  |  |  |  |  |
|-----|-------------------------------------------------------------------------|-------------------------------------------------|--------------------------------------------------------------------------|------------------------------------------|--|--|--|--|--|--|
| Re  | cipient & Subsidiary<br>mount                                           | Account                                         | Review &<br>Submit                                                       |                                          |  |  |  |  |  |  |
| One | One Time Payment                                                        |                                                 |                                                                          |                                          |  |  |  |  |  |  |
| Cho | ose "From" Account                                                      |                                                 |                                                                          |                                          |  |  |  |  |  |  |
| ٩   | Search                                                                  |                                                 |                                                                          |                                          |  |  |  |  |  |  |
|     |                                                                         |                                                 |                                                                          |                                          |  |  |  |  |  |  |
|     | Account Name 👻                                                          | Account Type 💌                                  | Account Number 👻                                                         | Balance 🝷                                |  |  |  |  |  |  |
| S.  | Account Name 🔹                                                          | Account Type 🔹                                  | Account Number *                                                         | Balance *<br>\$66.10                     |  |  |  |  |  |  |
|     | Account Name 👻<br>Commercial Checking<br>Support                        | Account Type 🔹<br>Checking<br>Checking          | Account Number *<br>DDA-XXXXX3572<br>DDA-XXXXX3580                       | Balance  \$66.10 \$33.82                 |  |  |  |  |  |  |
|     | Account Name  Commercial Checking Support BUSINESS SAVINGS              | Account Type  Checking Checking Savings         | Account Number  DDA-XXXXX3572 DDA-XXXXX3580 SAV-XXXXX3946                | Balance  \$66.10 \$33.82 \$50.00         |  |  |  |  |  |  |
| 8   | Account Name  Commercial Checking Support BUSINESS SAVINGS FREE SAVINGS | Account Type  Checking Checking Savings Savings | Account Number > DDA-XXXXX3572 DDA-XXXXX3580 SAV-XXXXX3946 SAV-XXXXX3954 | Balance  \$66.10 \$33.82 \$50.00 \$50.00 |  |  |  |  |  |  |

10. Designate the 'Process Date' and enter the 'Purpose for Payment' before you click 'Draft' or 'Approve' depending on access.

| ACH and Wire - Do                                         | mestic V  | /Ire   |                      |                      |         |
|-----------------------------------------------------------|-----------|--------|----------------------|----------------------|---------|
| Recipient & Amount Subsidi                                | iary A    | ccount | Review &<br>Submit   |                      |         |
| One Time Payment                                          |           |        |                      |                      |         |
|                                                           |           | SEND F | PAYMENT AS           |                      |         |
|                                                           |           | Prope  | rty 125              |                      |         |
| TOTAL AMOUNT                                              |           | FROM   | ACCOUNT              |                      |         |
| \$10.00 to 1 recipient                                    |           | Comm   | nercial Checking - D | DA-XXXXX3572         |         |
| PROCESS DATE *<br>8/23/2016<br>RECURRENCE<br>Set schedule |           | PURP   | OSE FOR PAYMENT      |                      |         |
| Selected Recipients                                       |           |        |                      | Gr                   | id List |
| Name *                                                    | Account 🝷 | Notify | Amount 🝷 Me          | ssage to Beneficiary | /       |
| Sample Wire Recipient                                     | 1234567   | No     | \$10.00              |                      |         |
| * - Indicates required field                              |           |        | Cancel               | Draft                | Approve |

### International Wire Template Creation

- 1. Select the 'ACH and Wire' option under the 'Commercial' menu.
- 2. Click the 'New Template' button and select the 'International Wire' option from the drop down menu.

| ជ | Accounts -     | ACH And Wir                | ACH And Wire |              |                    |                    | Grid List           |
|---|----------------|----------------------------|--------------|--------------|--------------------|--------------------|---------------------|
|   | Messages       |                            |              |              |                    |                    |                     |
| ≡ | Chat           | Search Filter by Type +    |              | New Template | One-Time Payment 🗸 |                    |                     |
|   | Transactions - |                            |              |              |                    | Single Payment     |                     |
|   | Commercial 🔺   | Available Tem              | plates       |              |                    | Single Receipt     |                     |
|   |                | Template Name 🔹            | Transad      | tion Type 🔹  |                    | Payments           | mount * Last Date * |
|   | Users          | Wires                      | Domes        | tic Wire     | 0                  | Collections        |                     |
|   | ACH and Wire   | and an and a second second |              |              |                    | Domestic Wire      |                     |
|   | Recipients     | Wire Test                  | Domes        | tic Wire     | 0                  | International Wire |                     |
|   | Subsidiaries   | w                          | Interna      | tional Wire  | Ø                  | Payroll            |                     |

### Info & Users

- 3. The 'Info & Users' screen allows the user to name the template and to determine who else in the company is allowed access to the template.
- 4. Click the 'Next' button at the bottom of the screen or 'Recipient and Amount' in the workflow ribbon at the top of the page to move to the nextstep.

| ACH    | CH and Wire - International Wire |                    |           |  |  |  |  |  |  |
|--------|----------------------------------|--------------------|-----------|--|--|--|--|--|--|
| Info & | Users                            | Recipient & Amount | Subsidiar |  |  |  |  |  |  |
| Sample | ENAME *<br>e Intl Wire           |                    |           |  |  |  |  |  |  |
| Grant  | User Ac                          | cess*              |           |  |  |  |  |  |  |
|        | Name                             |                    |           |  |  |  |  |  |  |
| V      | test test                        |                    |           |  |  |  |  |  |  |
| V      | test2 test2                      | 2                  |           |  |  |  |  |  |  |

#### Recipient & Amount

- 5. The 'Recipient & Amount' screen allows the user to select which recipient is tied to the template and designate a dollar amount.
- 6. Select the currency from the drop down box and enter the amount.
- 7. Click the 'Next' button at the bottom of the screen or 'Subsidiary' (if applicable) in the workflow ribbon at the top of the page to move to the nextstep.

NOTE: Only the recipients with at least one account eligible for Wire transactions will show in the list of recipients to select. The 'Add Recipient' button is used to add a new recipient remaining within the workflow of the existing payment template.

| ACH and V      | Vire - Intern         | ational Wire  |                    |                    |      |
|----------------|-----------------------|---------------|--------------------|--------------------|------|
| Info & Users   | Recipient &<br>Amount | Subsidiary    | Account            | Review &<br>Submit |      |
| TEMPLATE NAME: |                       |               |                    |                    |      |
| test 🟠         |                       |               |                    |                    |      |
|                |                       |               |                    | Grid               | List |
| ۹ Search       | Sh                    | ow Recipients |                    | New Recip          | ient |
| Name 🔺         | Account Notify        | Amount        | Messag<br>Benefici | e to<br>ary        |      |
| Q2 Server      | 123af4s65 🕑           | \$100.00      | USD- •             | =                  | Ø    |
|                |                       |               |                    | Cancel             | ext  |

### Subsidiary

- 8. Select the appropriate 'Subsidiary' to be used for this transaction. If one is notselected, the company name and tax ID associated with the primary corporation will be used.
- 9. Click the 'Next' button at the bottom of the screen or 'Account' in the workflow ribbon at the top of the page to move to the nextstep.

NOTE: If a company only has one name and tax ID, the 'Subsidiary' tab will not appear in the workflow.

| ACI   | H and Wire   | - Internat         | lonal Wir  | e            |                |            |      |
|-------|--------------|--------------------|------------|--------------|----------------|------------|------|
| Inf   | o & Users    | Recipient & Amount | Subsidiary | Account      | Review<br>Subn | w &<br>nit |      |
| TEMPI | LATE NAME:   |                    |            |              |                |            |      |
| Samp  | le Inti Wire |                    |            |              |                |            |      |
| Prope | PAYMENT AS:  |                    |            |              |                |            |      |
| Trops |              |                    |            |              |                |            |      |
|       |              |                    |            |              |                | _          |      |
| ٩     | Search       |                    |            |              |                | Grid       | List |
|       | Name 🔺       | ACH/               | Wire       | Company ID 🔺 |                |            |      |
|       | Property 125 | Wire               | & ACH      | ******4646   |                |            | Ø    |
|       |              |                    |            |              |                |            |      |
|       |              |                    |            |              | Car            | icel       | Next |

### Account

- 10. Select the corresponding offset account for the commercial payment.
- 11. Click the 'Next' button at the bottom of the screen or 'Review & Submit' in the workflow ribbon at the top of the page to move to the nextstep.

| ACI           | ACH and Wire - International Wire                                       |                                                 |                                                                         |                                                       |  |  |  |  |  |  |
|---------------|-------------------------------------------------------------------------|-------------------------------------------------|-------------------------------------------------------------------------|-------------------------------------------------------|--|--|--|--|--|--|
| Inf           | o & Users Recipient & Amount                                            | Subsidiary                                      | Account                                                                 | Review &<br>Submit                                    |  |  |  |  |  |  |
| TEMPI<br>Samp | ATE NAME:<br>le Intl Wire                                               |                                                 |                                                                         |                                                       |  |  |  |  |  |  |
| Cho<br>্      | ose "From" Account                                                      |                                                 |                                                                         |                                                       |  |  |  |  |  |  |
|               |                                                                         |                                                 |                                                                         |                                                       |  |  |  |  |  |  |
|               | Account Name 🝷                                                          | Account Type 🔻                                  | Account Number 🔻                                                        | Balance 👻                                             |  |  |  |  |  |  |
| ×             | Account Name *<br>Commercial Checking                                   | Account Type 🝷                                  | Account Number  DDA-XXXXX3572                                           | Balance *                                             |  |  |  |  |  |  |
|               | Account Name *<br>Commercial Checking<br>Support                        | Account Type •<br>Checking<br>Checking          | Account Number  DDA-X000X3572 DDA-X000X3580                             | Balance *<br>\$66.10<br>\$33.85                       |  |  |  |  |  |  |
|               | Account Name  Commercial Checking Support BUSINESS SAVINGS              | Account Type  Checking Checking Savings         | Account Number  DDA-XXXXX3572 DDA-XXXXX3580 SAV-XXXXX3946               | Balance •<br>\$66.10<br>\$33.85<br>\$50.00            |  |  |  |  |  |  |
|               | Account Name  Commercial Checking Support BUSINESS SAVINGS FREE SAVINGS | Account Type  Checking Checking Savings Savings | Account Number  DDA-x000x3572 DDA-x000x3580 SAV-x000x3946 SAV-x000x3954 | Balance ><br>\$66.10<br>\$33.85<br>\$50.00<br>\$50.00 |  |  |  |  |  |  |

### **Review & Submit**

12. Designate the 'Process Date' and enter the 'Purpose for Payment.' Next, depending on your access, click 'Draft' or 'Approve.'

NOTE: The 'Process Date' field is not required to save the template even though an asterisk marks the field. This is only required when the template is being used to generate a payment.

| ACH and Wire - Inter               | national W   | Ire                             |                        |
|------------------------------------|--------------|---------------------------------|------------------------|
| Info & Users Recipient & Amount    | k Subsidiary |                                 | Review &<br>Submit     |
| TEMPLATE NAME:<br>Sample Intl Wire |              |                                 |                        |
|                                    |              | SEND PAYMENT AS<br>Property 125 |                        |
| TOTAL AMOUNT                       |              | FROM ACCOUNT                    |                        |
| \$0.00 to 1 recipient usd          |              | Commercial Checking             | - DDA-XXXXX3572        |
| PROCESS DATE *                     |              | PURPOSE FOR PAYMEN              | T                      |
| Select Date                        | 31           |                                 |                        |
| RECURRENCE                         |              |                                 |                        |
| None                               |              |                                 |                        |
| Selected Recipients                |              |                                 | Grid List              |
|                                    |              |                                 | Grid List              |
| Name *                             | Account • No | tify Amount •                   | Message to Beneficiary |
| Sample Intl Wire Recipient         | 234567 No    | \$0.00                          |                        |
| * - Indicates required field       | C            | ancel                           | Draft Approve          |

### **Existing International Wire Templates**

1. Click on the pencil icon next to the desired international wiretemplate.

| ACH And Wir         | e                  |      |    |         |         |         | Grid Lis    | st |
|---------------------|--------------------|------|----|---------|---------|---------|-------------|----|
| ۹. Test             | × Filter by Typ    | )e + | Ne | ew Temp | late -  | One-Ti  | me Payment  | •  |
| Available Tem       | plates             |      |    |         |         |         |             |    |
| Template Name 🔹     | Transaction Type 🔹 |      |    |         | Last Am | iount * | Last Date 🝷 |    |
| Test1               | International Wire | 0    | ☆  | Û       |         |         |             |    |
| test IFI foreign RN | International Wire | Ø    | ☆  | ۲î      |         |         |             |    |

- 2. Confirm the 'Template Name' and 'User Access.'
- 3. Click the 'Next' button at the bottom of the screen or 'Recipient & Amount' in the workflow ribbon at the top of the page to move to the nextstep.

| ACH and Wire - International Wire      |                |                        |  |  |  |  |
|----------------------------------------|----------------|------------------------|--|--|--|--|
| Info & Users Recipient & S<br>Amount S | ubsidiary Acco | unt Review &<br>Submit |  |  |  |  |
| TEMPLATE NAME *                        |                |                        |  |  |  |  |
| ≞ ☆                                    |                |                        |  |  |  |  |
| Grant User Access*                     |                |                        |  |  |  |  |
| Name                                   |                |                        |  |  |  |  |
| test test                              |                |                        |  |  |  |  |
| test2 test2                            |                |                        |  |  |  |  |

- 4. Select the currency from the drop down box and enter theamount.
- 5. Click the 'Next' button at the bottom of the screen or 'Subsidiary' (if applicable) in the workflow ribbon at the top of the page to move to the nextstep.

| Info & Users  | Recipient &<br>Amount | Subsidiary   | Account | Review &<br>Submit |         |
|---------------|-----------------------|--------------|---------|--------------------|---------|
| IMPLATE NAME: |                       |              |         |                    |         |
| я 🖒           |                       |              |         |                    |         |
|               |                       |              |         | Grid               | Ust     |
| 9. Search     | Sho                   | w Recipients |         | New Re             | cipient |
|               |                       | Amount       | Mess    | age to<br>ficiary  |         |
| Name + 4      | account Notify        |              | 0010    |                    |         |
| Name * /      | 23af4s65 🕫            | \$100.00     | USD- •  | =                  | 0       |

- 6. Confirm the Subsidiary to be used for the international wire.
- 7. Click the 'Next' button at the bottom of the screen or 'Account' in the workflow ribbon at the top of the page to move to the nextstep.

NOTE: If a company only has one name and tax ID, the 'Subsidiary' tab will not appear in the workflow.

| ACH and Wire - International Wire      |                                       |              |              |                    |  |  |
|----------------------------------------|---------------------------------------|--------------|--------------|--------------------|--|--|
| Info                                   | & Users Recipient<br>Amount           | & Subsidiary | Account      | Review &<br>Submit |  |  |
| TEMPLA<br>test て<br>SEND PA<br>Propert | TE NAME:<br>?<br>IYMENT AS:<br>IY 125 |              |              | Delete Template    |  |  |
| ۹ ۵                                    | earch                                 | ACH/Wire     | Company ID * | Grid List          |  |  |
| ×                                      | Property 125                          | Wire & ACH   | ******4646   | Ø                  |  |  |
|                                        |                                       |              |              | Cancel Next        |  |  |

- 8. Confirm the account to be used for the internationalwire.
- 9. Click the 'Next' button at the bottom of the screen or 'Review & Submit' in the workflow ribbon at the top of the page to move to the nextstep.

| ACH and Wire - International Wire |                       |                       |                |                |                    |  |  |
|-----------------------------------|-----------------------|-----------------------|----------------|----------------|--------------------|--|--|
| Inf                               | o & Users             | Recipient &<br>Amount | Subsidiary     | Account        | Review &<br>Submit |  |  |
| TEMPI<br>test                     | LATE NAME:            |                       |                |                | Delete Template    |  |  |
| <mark>Cho</mark>                  | Choose "From" Account |                       |                |                |                    |  |  |
|                                   | Account Name          | : <b>*</b>            | Account Type 🔹 | Account Number | ▼ Balance ▼        |  |  |
|                                   | Commercial C          | hecking               | Checking       | DDA-XXXXX3572  | \$66.10            |  |  |
|                                   | Support               |                       | Checking       | DDA-XXXXX3580  | \$33.82            |  |  |
|                                   | BUSINESS SAV          | /INGS                 | Savings        | SAV-XXXXX3946  | \$50.00            |  |  |
|                                   | FREE SAVINGS          | ;                     | Savings        | SAV-XXXXX3954  | \$50.00            |  |  |
|                                   |                       |                       |                |                | Cancel Next        |  |  |

10. Designate the 'Process Date' and enter the 'Purpose for Payment.' Next, depending on your access, click 'Draft' or 'Approve.'

| ACH and Wire - International Wire |                   |                        |                        |  |  |  |
|-----------------------------------|-------------------|------------------------|------------------------|--|--|--|
| Info & Users Recipient & Amount   | & Subsidiary      | Account                | Review &<br>Submit     |  |  |  |
| TEMPLATE NAME:<br>test ☆          |                   |                        | Delete Template        |  |  |  |
|                                   | SE                | ND PAYMENT AS          |                        |  |  |  |
|                                   | Pr                | operty 125             |                        |  |  |  |
| TOTAL AMOUNT                      | FR                | OM ACCOUNT             |                        |  |  |  |
| \$100.00 to 1 recipient usd       | Co                | ommercial Checking - [ | DDA-XXXXX3572          |  |  |  |
| PROCESS DATE *                    | P                 | URPOSE FOR PAYMENT     |                        |  |  |  |
| 8/24/2016                         | Ħ                 | test                   |                        |  |  |  |
| RECURRENCE                        |                   |                        |                        |  |  |  |
| Set schedule                      |                   |                        |                        |  |  |  |
|                                   |                   |                        |                        |  |  |  |
| Selected Recipients               |                   |                        |                        |  |  |  |
|                                   |                   |                        | Grid List              |  |  |  |
| Name 🔻                            | Account 🝷         | Notify Amount          | Message to Beneficiary |  |  |  |
| Q2 Server Move - International    | 123af4s65fa9df7a9 | Yes \$100.0            | D                      |  |  |  |
| * - Indicates required field      | Can               | cel Save               | Draft Approve          |  |  |  |

### Creating a One-Time International Wire Transfer

1. Select the 'ACH and Wire' option under the 'Commercial' menu.

2. Click the 'One-Time Payment' button and select the 'International Wire' option from the drop down menu.

| ACH And Wire Grid List |                    |      |     |              |                                  |  |  |
|------------------------|--------------------|------|-----|--------------|----------------------------------|--|--|
| ۹ Search               | Filter by Typ      | oe 🗸 | Ner | w Template 👻 | One-Time Payment                 |  |  |
| Available Templates    |                    |      |     |              | Single Payment<br>Single Receipt |  |  |
| Template Name 🔺        | Transaction Type 🔹 |      |     | Last A       | Amoi Payments                    |  |  |
| а                      | Single Payment     | Ø    | ☆   | Ĉ            | Collections                      |  |  |
|                        |                    |      |     | C.           | Domestic Wire                    |  |  |
| a                      | Collections        | 0    | ជ   | ίΩ.          | International Wire               |  |  |
| a                      | Single Receipt     | 0    | ☆   | ũ            | Payroll                          |  |  |
| a                      | Single Payment     | 0    | ☆   | ۲<br>۵       | Payment From File                |  |  |

3. Select the currency from the drop down box and enter the amount.

4. Click the 'Next' button at the bottom of the screen or 'Subsidiary' (if applicable) in the workflow ribbon at the top of the page to move to the next step.

| ACH and Wire - International Wire              |                |
|------------------------------------------------|----------------|
| Recipient & Subsidiary Account Review & Submit | )              |
| One Time Payment                               |                |
|                                                | Grid List      |
| Show Recipients                                | New Recipient  |
| Name Account Notify Amount Messag<br>Benefic   | ge to<br>ciary |
| Sample Int 234567 □ \$10.00 USD - L ▼          | = Ø            |
|                                                | Cancel         |

5. Confirm the Subsidiary to be used for the international wire under 'SEND PAYMENT AS.'

6. Click the 'Next' button at the bottom of the screen or 'Account' in the workflow ribbon at the top of the page to move to the next step.

## NOTE: If a company only has one name and tax ID, the 'Subsidiary' tab will not appear in the workflow.

| ACH and Wire - International Wire |                                        |            |                    |        |      |  |  |
|-----------------------------------|----------------------------------------|------------|--------------------|--------|------|--|--|
| Re<br>A                           | cipient & Subsidiar<br>mount Subsidiar | y Account  | Review &<br>Submit |        |      |  |  |
| One                               | Time Payment                           |            |                    |        |      |  |  |
| SEND                              | PAYMENT AS:                            |            |                    |        |      |  |  |
| Prope                             | rty 125                                |            |                    |        |      |  |  |
| ٩                                 | Search                                 |            |                    | Grid   | List |  |  |
|                                   | Name 🔺                                 | ACH/Wire   | Company ID 🔺       |        |      |  |  |
|                                   | Property 125                           | Wire & ACH | *****4646          |        | Ø    |  |  |
|                                   |                                        |            |                    | Cancel | xt   |  |  |

7. Select the account to be used for the international wire.

8. Click the 'Next' button at the bottom of the screen or 'Review & Submit' in the workflow ribbon at the top of the page to move to the next step.

| ACH and Wire - International Wire |                                                                         |                                                 |                                                                             |                                                       |  |  |  |  |
|-----------------------------------|-------------------------------------------------------------------------|-------------------------------------------------|-----------------------------------------------------------------------------|-------------------------------------------------------|--|--|--|--|
| Re                                | cipient & Subsidiary<br>mount Subsidiary                                | Account                                         | Review &<br>Submit                                                          |                                                       |  |  |  |  |
| One                               | One Time Payment                                                        |                                                 |                                                                             |                                                       |  |  |  |  |
| Cho                               | ose "From" Account                                                      |                                                 |                                                                             |                                                       |  |  |  |  |
| ٩                                 | Search                                                                  |                                                 |                                                                             |                                                       |  |  |  |  |
|                                   |                                                                         |                                                 |                                                                             |                                                       |  |  |  |  |
|                                   | Account Name 💌                                                          | Account Type 🝷                                  | Account Number *                                                            | Balance 👻                                             |  |  |  |  |
|                                   | Account Name *<br>Commercial Checking                                   | Account Type 🔹<br>Checking                      | Account Number *                                                            | Balance *<br>\$66.10                                  |  |  |  |  |
| 8                                 | Account Name   Commercial Checking Support                              | Account Type 🔹<br>Checking<br>Checking          | Account Number *<br>DDA-XXXXX3572<br>DDA-XXXXX3580                          | Balance ▼<br>\$66.10<br>\$33.82                       |  |  |  |  |
|                                   | Account Name  Commercial Checking Support BUSINESS SAVINGS              | Account Type  Checking Checking Savings         | Account Number   DDA-X000X3572  DDA-X000X3580  SAV-X00X3946                 | Balance ▼<br>\$66.10<br>\$33.82<br>\$50.00            |  |  |  |  |
|                                   | Account Name  Commercial Checking Support BUSINESS SAVINGS FREE SAVINGS | Account Type  Checking Checking Savings Savings | Account Number   DDA-X000X3572  DDA-X000X3580  SAV-X00XX3946  SAV-X00XX3954 | Balance ▼<br>\$66.10<br>\$33.82<br>\$50.00<br>\$50.00 |  |  |  |  |

9. Designate the 'Process Date' and enter the 'Purpose for Payment.' Next, depending on your access, click 'Draft' or 'Approve.'

| ACH and Wire - Inter             | national  | Wire     |                    |                 |           |
|----------------------------------|-----------|----------|--------------------|-----------------|-----------|
| Recipient & Subsidiary<br>Amount |           |          | Review &<br>Submit |                 |           |
| One Time Payment                 |           |          |                    |                 |           |
|                                  |           | SEND PAY | MENT AS            |                 |           |
|                                  |           | Property | 125                |                 |           |
| TOTAL AMOUNT                     |           | FROM ACC | COUNT              |                 |           |
| \$10.00 to 1 recipient usd       |           | Commer   | cial Checking - [  | DDA-XXXXX3572   |           |
| PROCESS DATE *                   | 5         | PURPOS   | E FOR PAYMENT      |                 |           |
| (                                |           |          |                    |                 |           |
| RECURRENCE                       |           |          |                    |                 |           |
| Set schedule                     |           |          |                    |                 |           |
| Selected Recipients              |           |          |                    |                 |           |
|                                  |           |          |                    |                 | Grid List |
| Name 🝷                           | Account 👻 | Notify   | Amount 👻 N         | lessage to Bene | ficiary   |
| Sample Intl Wire Recipient       | 234567    | No       | \$10.00            |                 |           |
| * - Indicates required field     |           |          | Cancel             | Draft           | Approve   |